# MetaMoJi Share for Business Ver.2.1 MetaMoJi Note for Business Ver.2.1 管理者ガイド

第1版

- iOSは、Ciscoの米国およびその他の国における商標または登録商標であり、ライセンスに基づき 使用されています。
- iPhone、iPad は、Apple Inc.の商標です。
   \* iPhoneの商標は、アイホン株式会社のライセンスに基づき使用されています。
- Microsoft, Windows および Internet Explorer は、米国 Microsoft Corporation の、米国およびその他の国における登録商標または商標です。
- Google は、Google Inc.の商標または登録商標です。
- Apache、OpenOffice、Apache OpenOffice は Apache Software Foundation の商標です。
- その他記載された会社名、製品名等は、各社の登録商標もしくは商標、または弊社の商標です。
- 本書は株式会社 MetaMoJi が作成したものであり、マニュアルの著作権は、株式会社 MetaMoJi に帰属します。
- 本書の内容は予告なく変更することがあります。
  - 2015 年 1 月 9 日 ©2015 株式会社 MetaMoJi

# はじめに

本書では、管理者向けに、MetaMoJi Share for Business・MetaMoJi Note for Businessの概要や導入・運用の方法について説明しています。

※本書は、管理ツールの管理者メニュー画面の[ダウンロード]からダウンロードできます。

| أر MetaMoJi                          | 管理者ノニュー 日本語 |
|--------------------------------------|-------------|
| 管理者大工ー                               |             |
| ようこそ 株式会社 火モジ mmjadmin 様             | ダウンロード      |
| ▶ ユーザー管理                             |             |
| ユーザーの一覧を表示し、新規登録、肖除、および登録内容の変更を行います。 |             |

### 表記

| 名称                                                        | 表記             |
|-----------------------------------------------------------|----------------|
| MetaMoJi Share for Business<br>MetaMoJi Note for Business | クライアントアプリケーション |
| MetaMoJi Note/Share for Business<br>管理ツール                 | 管理ツール          |

### 画面

特に記載がない場合は、クラウド版の画面を使用しています。

また、クライアントアプリケーションの画面は、iOS 版の MetaMoJi Share for Business のもの を使用しています。

| 1 | 概要    |                                                         | 4  |
|---|-------|---------------------------------------------------------|----|
|   | 1.1   | システム概要                                                  | 4  |
|   | 1.2   | 動作環境                                                    | 5  |
|   | 1.3   | 管理ツール機能一覧                                               | 6  |
| 2 | 導入    |                                                         | 7  |
|   | 2.1   | 管理者の作業                                                  | 7  |
|   | 2.1.1 | 準備                                                      | 7  |
|   | 2.1.2 | ビルトイン管理ユーザーの設定                                          | 8  |
|   | 2.1.3 | 購入製品のアクティベーション(オンプレミス版)                                 | 10 |
|   | 2.1.4 | ユーザーの登録                                                 |    |
|   | 2.1.5 | ユーザーへの連絡                                                | 12 |
|   | 2.2   | ユーザーの作業                                                 | 12 |
|   | 2.2.1 | クライアントアプリケーションのダウンロード                                   | 12 |
|   | 2.2.2 | クライアントアプリケーションへのログイン                                    | 13 |
|   | 2.2.3 | 暗証番号の設定(iOS 版)                                          | 14 |
| 3 | 運用    |                                                         | 15 |
|   | 3.1   | 管理者の作業                                                  | 15 |
|   | 3.1.1 | ユーザー情報の変更                                               | 15 |
|   | 3.1.2 | 利用状況の確認                                                 | 16 |
|   | 3.1.3 | ユーザーの削除                                                 | 17 |
|   | 3.2   | ユーザーの作業                                                 |    |
|   | 3.2.1 | パスワードの変更                                                |    |
|   | 3.2.2 | 暗証番号の変更(iOS 版)                                          | 19 |
| 4 | こんた   | なときは                                                    |    |
|   | 4.1   | ビルトイン管理ユーザーのユーザーID・パスワードを忘れた (オンプレミス版)…                 |    |
|   | 4.2   | ユーザーがパスワードを忘れた                                          |    |
|   | 4.3   | ユーザーが暗証番号を忘れた(iOS版)                                     | 21 |
| 5 | Meta  | MoJi Share for Business・MetaMoJi Note for Business の使い方 |    |
| 6 | 技術    | 情報                                                      | 23 |
|   | 6.1   | ユーザーの一括登録                                               | 23 |
|   | 6.2   | プロキシサーバーを経由して利用する場合(クラウド版)                              | 24 |
|   | 6.3   | ほかのアプリケーションとの連携(iOS版)                                   | 25 |

# 1 概要

# 1.1 システム概要

クラウド版

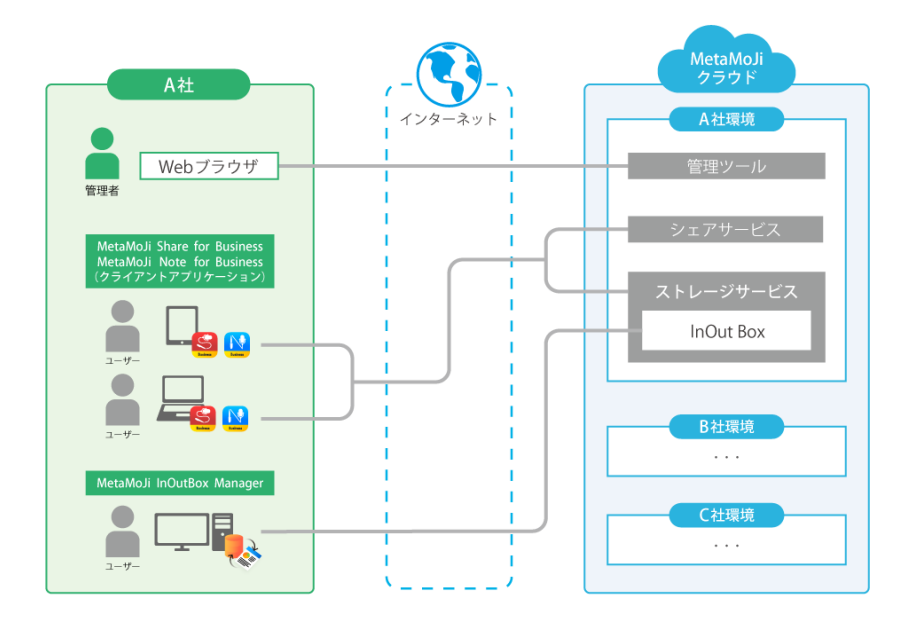

オンプレミス版

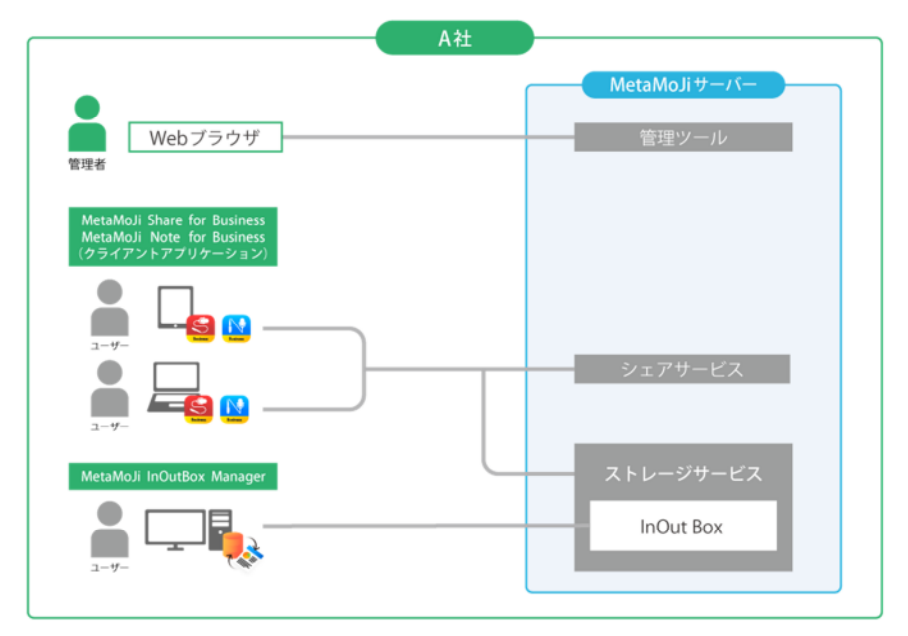

図: MetaMoJi Share/Note for Business システム構成

| 項目                           | 説明                                                                                                    |
|------------------------------|----------------------------------------------------------------------------------------------------|
| クライアント<br>アプリケーション           | iPad・Windowsデバイス上で動作する、MetaMoJi Share for Business<br>・MetaMoJi Note for Businessです。各アプリケーション上でmazec<br>が動作します。                    |
| MetaMoJi<br>InOutBox Manager | Windows PC上で動作するアプリケーションです。<br>iOS版のクライアントアプリケーションとあわせて使用します。<br>ストレージ上のInOutBox領域を介して、クライアントアプリケーショ<br>ンとWindows PC間でデータをやりとりします。 |
| 管理ツール                        | ユーザーを登録・管理したり、クライアントアプリケーション・<br>サービスの利用状況を確認したりするためのツールです。<br>Webブラウザで使用します。                                                      |
| ストレージサービス                    | クライアントアプリケーションのデータを保管するサービスです。                                                                                                    |
| シェアサービス                      | MetaMoJi Share for Businessで開かれる会議の情報を配信・<br>保管するコミュニケーションサービスです。                                                                  |
| MetaMoJiクラウド<br>(クラウド版)      | 管理ツールやストレージサービスを運営するクラウドサービスです。                                                                                                    |
| MetaMoJiサーバー<br>(オンプレミス版)    | 管理ツールやストレージサービスを運営するサーバーです。                                                                                                    |

### 管理者・ユーザーの役割

管理者は、管理ツールを使用して、ユーザーを登録・管理したり、クライアントアプリケーション・サービスの利用状況を確認したりします。

ユーザーは、iPad や Windows デバイスでクライアントアプリケーションを使用します。

# 1.2 動作環境

管理ツール

| OS                                            | Microsoft® Windows®              |  |
|-----------------------------------------------|----------------------------------|--|
| Webブラウザ                                       | Microsoft Internet Explorer® 9以降 |  |
| * セキュリティレベルが「高」に設定されている場合は正しく動作しません。この場合、セキュリ |                                  |  |
| ティレベルを「中高」にするか、信頼済みサイトのセキュリティレベルを「中高」以下に設定    |                                  |  |
| うえ、次の URL を信頼済みサイトに登録してください。                  |                                  |  |
| クラウド版:「https://                               | /*.metamoji.comj                 |  |
| オンプレミス版 : 導入先の                                | DサーバーURL                         |  |
| 例:                                            | [http://server.com/]             |  |

# MetaMoJi Share for Business · MetaMoJi Note for Business

| OS | iOS版     | iOS 6以降 (iPadのみ)                                             |  |
|----|----------|--------------------------------------------------------------|--|
|    | Windows版 | Microsoft Windows 8.1<br>※ mazecの各言語を使用するときは、対応するWindowsの言語パ |  |
|    |          | ックが必要です。                                                     |  |

| OS       | Microsoft Windows 7 (Service Pack 1以上) |  |
|----------|----------------------------------------|--|
| 、 /つトウーマ | .NET Framework 4.5                     |  |
| フノドウエノ   | ※ 環境にない場合はインストールされます。                  |  |

# 1.3 管理ツール機能一覧

|                             | 機能                    | 説明                                                                     |
|-----------------------------|-----------------------|------------------------------------------------------------------------|
| Г                           | ーザー管理                 |                                                                        |
|                             | ユーザーの登録               | クライアントアプリケーションや管理ツールを使用する<br>ユーザーを登録します。                               |
|                             | ユーザー情報の変更             | 登録済みユーザーの情報を変更します。<br>ユーザーがパスワードを忘れた場合は、パスワードを<br>リセットして仮パスワードを発行できます。 |
|                             | 登録ユーザーの削除             | 登録済みユーザーを削除します。                                                        |
| 利用状況の確認                     |                       | 契約しているプランや、クライアントアプリケーション・<br>サービスの利用状況を確認します。                         |
| ビルトイン管理ユーザーの設定              |                       | あらかじめ用意されているビルトイン管理ユーザーの<br>ユーザーID・パスワードを変更します。                        |
| 購入製品のアクティベーション<br>(オンプレミス版) |                       | 購入した製品を利用できるようにします。                                                    |
| マダ                          | ニュアルやプログラムの<br>゙ウンロード | 本書やMetaMoJi InOutBox Managerのインストールプロ<br>グラムをダウンロードします。                |

# 2 導入

# 2.1 管理者の作業

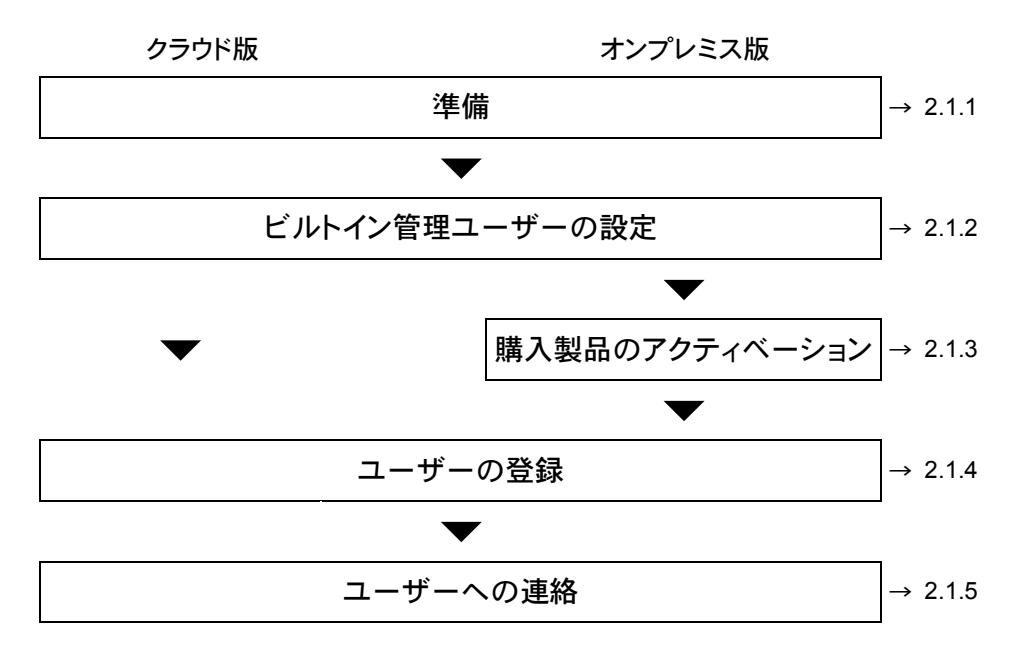

### 2.1.1 準備

本製品の利用を申し込みいただくと、次の情報が弊社より送付されます。

これらの情報を手元に用意します。

| 項目                   | 説明                                        |
|----------------------|-------------------------------------------|
| 管理ツールのURL<br>(クラウド版) | Webブラウザで管理ツールへアクセスするときのアドレスです。            |
| ライセンスキー<br>(オンプレミス版) | 購入した製品を識別するための32桁の英数字です。                  |
| 法人ID                 | お客様を識別するためのID(MJ+6桁の数字)です。<br>例: MJ123456 |
| 管理ツール                | あらかじめ用意されているビルトイン管理ユーザー「admin」            |
| 初期パスワード              | で、管理ツールヘログインするときのパスワードです。                 |

### 2.1.2 ビルトイン管理ユーザーの設定

セキュリティ確保のため、最初にビルトイン管理ユーザー「admin」のユーザーIDとパスワードを変更します。

1. Web ブラウザで管理ツールの URL にアクセスします。

オンプレミス版の URL の例:

http://server.com/admintool/

※下線部はお客様のサーバー環境に合わせて変更してください。

- 2. 次の情報を入力してログインします。
  - 法人 ID
  - ビルトイン管理ユーザーのユーザーID 「admin」と入力します。
  - 管理ツール初期パスワード

| i MetaMoJi |                        | 日本語 |
|------------|------------------------|-----|
|            | ログイン                   |     |
|            |                        |     |
|            |                        |     |
|            | 法人ID MJ766403          |     |
|            | ユーザーID admin           |     |
|            | パスワード ••••••           |     |
|            | <ul><li>ログイン</li></ul> |     |

※管理ツールにログインしたあと、操作を行わないで 60分が経過すると自動でログアウトします。

3. 管理ツールの[ビルトイン管理ユーザーの設定]を選択します。

| 👘 MetaMoJi                           | 管理者大一                                        | 1- 日本語 |
|--------------------------------------|----------------------------------------------|--------|
|                                      | 管理者大工ー                                       |        |
| ようこそ 株式会社メタモジ admin 様                |                                              | ダウンロード |
| ビルトイン管理ユーザー「admin」のユーザーIDが変更されてい     | vません。セキュリティ確保のため、「ビルトイン管理ユーザーの設定」より変更してくたさい。 |        |
| ▶ ユーザー管理                             |                                              |        |
| ユーザーの一覧を表示し、新規登録、削除、および登録内容の変更を行いま   | J.                                           |        |
| ▶ 利用状況                               |                                              |        |
| ご利用中のブランと、アブリケーション/サービスのご利用状況を確認します。 |                                              |        |
| ▶ ビルトイン管理ユーザーの設定                     |                                              |        |
| ビルトイン管理ユーザーのユーザーIDとバスワードの設定を行います。    |                                              |        |
| ▶ ログアウト                              |                                              |        |
| ログアウトして、管理者による操作を終了します。              |                                              |        |

 [ビルトイン管理ユーザーの設定]画面の[ユーザーID の変更]で、新しいユーザーID と 管理ツール初期パスワードを入力し、[変更]を選択します。

| Пі метамол            |                    | 管理者メニュー 日本語 |
|-----------------------|--------------------|-------------|
|                       | ビルトイン管理ユーザーの設定     |             |
| とうこそ 株式会社メタモジ admin 様 |                    |             |
|                       |                    |             |
|                       |                    |             |
|                       |                    |             |
|                       | ユーザーIDの変更          |             |
|                       |                    |             |
|                       | 新しいユーサーID mmjadmin |             |
|                       | バスワード ••••••• •    |             |
|                       |                    |             |
|                       | 30天 リセット           |             |

- 5. 変更を知らせるメッセージが表示されたら、[管理者メニューに戻る]を選択します。
- 6. 再度、[ビルトイン管理ユーザーの設定]を選択します。
- [ビルトイン管理ユーザーの設定]画面の[パスワードの変更]で、管理ツール初期パス ワードと新しいパスワードを入力し、[変更]を選択します。

| パスワードは | 8 文字以_ | 上で設定します。 |
|--------|--------|----------|
|--------|--------|----------|

| <u> Meta</u> MoJi        |                | 管理者メニュー 日本語 |
|--------------------------|----------------|-------------|
|                          | ビルトイン管理ユーザーの設定 |             |
| ようこそ 株式会社メタモジ mmjadmin 様 |                |             |
|                          |                |             |
|                          |                |             |
|                          | ユーザーIDの変更      |             |
|                          | 朝山 Ja ー ff ー m |             |
|                          | パスワード          |             |
|                          | 2700 1142 auto |             |
|                          | SEX PEN        |             |
|                          |                |             |
|                          | バスワードの変更       |             |
|                          | 現たかパフロード       |             |
|                          |                |             |
|                          | 新スパスワードの確認     |             |
|                          |                |             |
|                          | 変更 リセット        |             |

8. 変更を知らせるメッセージが表示されたら、[管理者メニューに戻る]を選択します。

### 注意: 変更したユーザーID とパスワードは忘れないようにしてください

ユーザーID・パスワードを忘れると、ビルトイン管理ユーザーで管理ツールにログインでき なくなります。この場合、オンプレミス版ではユーザーIDとパスワードをリセットできます。 → 4.1ビルトイン管理ユーザーのユーザーID・パスワードを忘れた

ビルトイン管理者ユーザーとは別に、管理ツールを使用するユーザーを登録することもできます。 → 2.1.4 ユーザーの登録

### 2.1.3 購入製品のアクティベーション(オンプレミス版)

オンプレミス版では、購入した製品を利用できるようにするため、ライセンスキーを入力して アクティベーションを実行します。製品を追加購入したときも、その製品のアクティベーショ ンが必要です。

- 1. 管理ツールの[アクティベーション]を選択します。
- 2. ライセンスキーを入力して[アクティベート]を選択します。

| <u> M</u> etaMoJi        |                               | 管理者/ニュー 日本語 |
|--------------------------|-------------------------------|-------------|
|                          | ライセンスキーアクティペーション              |             |
| ようこそ 株式会社メタモジ mmjadmin 様 |                               |             |
|                          |                               |             |
|                          |                               |             |
|                          | ライセンスキーを入力し、[アクティベート]を押して下さい。 |             |
|                          |                               |             |
|                          |                               |             |
|                          | 70744-1                       |             |
|                          |                               |             |

- 複数のライセンスキーを入力する場合は、[続けて別のライセンスキーを入力する]を選 択し、ライセンスキーを入力して[アクティベート]を選択します。
- 4. 手順3を繰り返して、アクティベーションを実行します。
- 5. アクティベーションが終わったら、[閉じる]を選択します。

### 2.1.4 ユーザーの登録

クライアントアプリケーションを使用するユーザーを登録します。 管理ツールを使用するユーザーも、同じ手順で登録できます。 ※ CSV ファイルを使用して一括登録する方法については、次をご覧ください。 → 6.1 ユーザーの一括登録

- 1. 管理ツールの[ユーザー管理]を選択します。
- 2. [登録されているユーザーの一覧]画面で[ユーザーを新規登録]を選択します。

| јі MetaMoJi         | 管理者メニュー | 日本語 |
|---------------------|---------|-----|
| 株式会社メタモジューザー管理      |         |     |
| 登録されているユーザーの一覧      |         |     |
| ユーザーを折視登録 選択ユーザーを削除 |         |     |

3. [ユーザーを新規登録]画面でユーザーの情報を入力します。 管理ツールを使用できるようにするには、[管理者にする]をオンにします。

| 名前(表示名)                       | 豊田達男          |  |  |
|-------------------------------|---------------|--|--|
| ユーザーID(社員番号など)                | 00112         |  |  |
| 初期バスワード                       | 12345678      |  |  |
| グルーブ(部署などをカンマ区切りで指定)          | 事業企画部,企画部     |  |  |
| 管理者権限                         | □管理者にする       |  |  |
| 🕂 MetaMoJi Note for Business  | 図利用する (残り50)  |  |  |
| S MetaMoJi Share for Business | ☑利用する (残り 50) |  |  |
| ┣┏ mazec 日本語                  | ☑利用する (残り50)  |  |  |
| 🐂 mazec 英語                    | ☑利用する (残り50)  |  |  |
| ኩ mazec フランス語                 | □利用する (残り 50) |  |  |

※「(残り〇)」を選択すると、契約しているプランを確認できます(クラウド版)。

- ※「mazec」を使用するには、「MetaMoJi Share for Business」・「MetaMoJi Note for Business」 のどちらかを使用できるようにする必要があります。
- 4. [登録]を選択します。
- 5. 手順 3~4 を繰り返して、ユーザーを登録します。
- 6. 登録が終わったら、[閉じる]を選択します。
- 7. [追加されたユーザーの一覧]画面が表示されるので、[確認]を選択します。

**補足:** mazec の言語の表示

管理ツールのユーザー一覧では、mazec で使用できる言語が次のように表示されます。

| 表示 | 言語           |
|----|--------------|
| JP | 日本語          |
| EN | 英語           |
| ZH | 中国語(簡体字・繁体字) |
| KR | 韓国語          |
| FR | フランス語        |
| DE | ドイツ語         |
| IT | イタリア語        |
| ES | スペイン語        |
| RU | ロシア語         |
| PT | ポルトガル語       |
| NL | オランダ語        |
| PL | ポーランド語       |

※購入した言語だけが表示されます。

### 2.1.5 ユーザーへの連絡

ユーザーに次の情報を連絡します。

- 法人 ID (クラウド版)
- サーバーURL と法人 ID (オンプレミス版)
   クライアントアプリケーションへのログイン時に入力する形式で連絡します。
   例:

http://server.com/?cid=MJ123456

※下線部はお客様のサーバー環境と法人 ID に合わせて変更してください。

- 登録した各ユーザーの情報(ユーザーID、初期パスワード)
- クライアントアプリケーションのインストール方法

iOS 版のクライアントアプリケーションとあわせて MetaMoJi InOutBox Manager を使用する場合は、次の情報も連絡します。

 MetaMoJi InOutBox Manager のインストール方法 あわせて、ユーザーがアクセスできる場所にインストールプログラムを配置するな どします。

※ インストールプログラムは、管理ツールの管理者メニュー画面の[**ダウンロード]**からダウン ロードできます。

# 2.2 ユーザーの作業

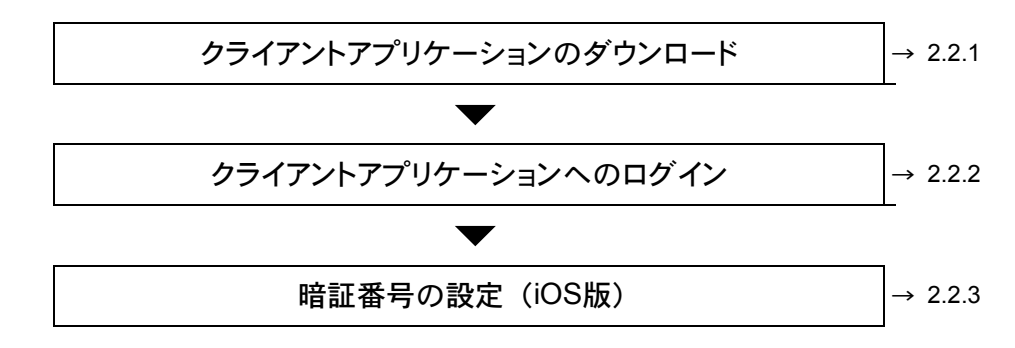

### 2.2.1 クライアントアプリケーションのダウンロード

クライアントアプリケーション (MetaMoJi Share for Business · MetaMoJi Note for Business) を、App Store または Windows ストアからダウンロードしてインストールします。 iOS 版のクライアントアプリケーションとあわせて MetaMoJi InOutBox Manager を使用する場 合は、管理者からの連絡に従って Windows PC にインストールします。

# 2.2.2 クライアントアプリケーションへのログイン

- 1. ダウンロードしたクライアントアプリケーションを起動します。
- 2. 管理者が連絡した次の情報を入力し、ログインします。
  - 法人 ID (クラウド版)
  - サーバーURL と法人 ID (オンプレミス版)
     「法人 ID」に次の形式で入力します。

例:

| http://server.co | om/?cid=MJ123456 |
|------------------|------------------|
|------------------|------------------|

※下線部はお客様のサーバー環境と法人 ID に合わせて変更してください。

- ユーザーID
- 初期パスワード

### クラウド版

| 法人ID   | MJ766403 |  |
|--------|----------|--|
| ユーザーID | 01228    |  |
| パスワード  | •••••    |  |
|        | ログイン     |  |

### オンプレミス版

| 法人ID   | http://server.com/?cid=MP766403 |
|--------|---------------------------------|
| ユーザーID | 01228                           |
| パスワード  | ••••••                          |
|        | ログイン                            |

### 2.2.3 暗証番号の設定(iOS版)

iOS版のクライアントアプリケーションに初めてログインしたときは、暗証番号を入力する画面が表示されます。4桁の数字を設定します。

| 暗証番号の設定       |          |   |
|---------------|----------|---|
| 新しい暗証番号を入力してく | ださい。     | Ď |
| 法人ID          | MJ766403 |   |
| ユーザーID        | 01228    |   |
| パスワード         | •••••    | ۲ |
|               | ログイ      | ン |

### 暗証番号とは

MetaMoJi Share for Business ・ MetaMoJi Note for Business では、セキュリティ向上のため、 次のときに暗証番号を入力する画面が表示されます。

- クライアントアプリケーションを起動したとき
- 次の状態になってから3分経過したあと、クライアントアプリケーションがアクティブ になったとき
  - 端末がスリープ状態になった
  - ほかのアプリケーションに切り替わった
  - クライアントアプリケーションが閉じた

正しい暗証番号を入力しないと、操作を続けることができません。

### → 4.3 ユーザーが暗証番号を忘れた(iOS 版)

※ 暗証番号は、MetaMoJi Share for Business · MetaMoJi Note for Business それぞれで設定します。

# 3 運用

### 3.1 管理者の作業

### 3.1.1 ユーザー情報の変更

登録したユーザーの情報は、運用中に変更できます。

※ビルトイン管理ユーザーの情報は、管理ツールの[ビルトイン管理ユーザーの設定]から変更します。

→2.1.2 ビルトイン管理ユーザーの設定

- 1. 管理ツールの[ユーザー管理]を選択します。
- 2. [登録されているユーザーの一覧]画面で、変更するユーザーを選択します。

|                 |          | 株式会社 水モジューザー管理   |         |      |                                                                                                    |       |                      |        |
|-----------------|----------|------------------|---------|------|----------------------------------------------------------------------------------------------------|-------|----------------------|--------|
| <br>deres and a |          | WAREPOOL FOR THE |         |      |                                                                                                    |       |                      |        |
| encesis-9-0     |          |                  |         |      |                                                                                                    | _     |                      |        |
| 名前 🔹            | ユーザーID e | グループ・            | 管理者権限 🔹 | 11 + | 5 .                                                                                                    | hjp • | <mark>hn</mark> en ∘ | h-FR * |
| 豊田達男            | 00112    | 事業企画部企画部         |         | ~    | ~                                                                                                    | ~     | ~                    |        |
| 佐々木伸介           | 00101    | 事業企画部企画部         |         | ~    | ~                                                                                                    | ~     | ~                    |        |
| 井上太郎            | 11111    | システム事業部,第一システム課  |         | ~    | ~                                                                                                    | ~     |                      |        |
| 松田至             | 01112    | システム事業部,第一システム課  |         | ~    | ~                                                                                                    | ~     |                      |        |
| 大野嶺             | 01113    | システム事業部,第一システム課  |         | ~    | ~                                                                                                    | ~     |                      |        |
| 戸田健吾            | 01114    | システム事業部,第一システム課  |         | ~    | <ul> <li>Image: A set of the set of the</li></ul> | ~     |                      |        |
| 桂恵子             | 01228    | システム事業部,第二システム課  |         | ~    | ~                                                                                                    | ~     | ~                    |        |
| 川崎浩             | 01230    | システム事業部,第二システム課  |         | ~    | ~                                                                                                    | ~     | ~                    |        |
| 対田亜由美           | 01239    | システム事業部,第二システム課  |         | ~    | ~                                                                                                    | ~     | ~                    |        |
| 川原琢巴            | 01240    | システム事業部,第二システム課  |         | ~    | ~                                                                                                    | ~     | ~                    |        |
| 安食雄一            | 01311    | システム開発部          |         | ~    | ~                                                                                                    | ~     |                      |        |
| 吉川孝治            | 01312    | システム開発部          |         | ~    | ~                                                                                                    | ~     |                      |        |
| 安藤貴弘            | 01313    | システム開発部          |         | ~    | ~                                                                                                    | ~     |                      |        |
| 西島京子            | 01314    | システム開発部          |         | ~    | ~                                                                                                    | ~     |                      |        |
|                 |          | I = 1/1 = 125 ▼  |         |      |                                                                                                    |       |                      |        |

3. [ユーザー情報の変更]画面でユーザーの情報を変更し、[変更]を選択します。

| ユーザー情報の変更                     | ×            |
|-------------------------------|--------------|
| 名前(表示名)                       | 豊田達男×        |
| ユーザーID (社員番号など)               | 00112        |
| グルーブ(部署などをカンマ区切りで指定)          | 事業企画部,企画部    |
| バスワード                         | □ バスワードをリセット |
| 管理者権限                         | □ 管理者にする     |
| 🜈 MetaMoJi Note for Business  | ☑利用する (残り36) |
| S MetaMoJi Share for Business | ☑利用する (残り36) |
| ▶ mazec 日本語                   | ☑利用する (残り36) |
| Ћ mazec 英語                    | ☑利用する (残り44) |
| Ћ mazec フランス語                 | □利用する (残り20) |
|                               | 変更 キャンセル     |

### 注意: ユーザーID を変更したときは、クライアントアプリケーションからログアウトしない ようにします

管理者が管理ツールでユーザーIDを変更したあと、ユーザーがログアウトすると、以降、 ログインできなくなり、クライアントアプリケーションを使用できません。この場合、クライアン トアプリケーションを削除してダウンロードしなおすと、新しいユーザーIDでログインし、再 度、使用できるようになります。

- ※ MetaMoJi クラウドまたは MetaMoJi サーバーに保管されたデータは、同期をとることにより引き継ぐことができます。クライアントアプリケーションの設定や mazec の学習データは引き継ぐことができません。
- ※ クライアントアプリケーションではユーザーID を変更できません。

### 3.1.2 利用状況の確認

ユーザーへのライセンスの割り当て数や、ストレージ容量・通信量を確認します。ストレージ 容量・通信量が上限に近づいている場合は、プランの追加購入やデータの削除を検討します。

- 1. 管理ツールの[利用状況]を選択します。
- 2. [アプリケーション/サービスのご利用状況]画面で、表示されている内容を確認します。

| 🚮 MetaMoJi                      |           | 常理者 パニュー 日本語 |
|---------------------------------|-----------|--------------|
| 桃式会                             | 社メタモジ利用状況 |              |
| アプリケーション/サービスのご利用状況             |           |              |
| アプリケーションパサービス                   | 現在のご利用数量  | こ利用数量の上限     |
| MetaMoJI Note for Business (A)  | 14        | 50           |
| MetaMoJi Share for Business (人) | 14        | 50           |
| mazec 日本語(人)                    | 14        | 50           |
| mazec 英語(人)                     | 6         | 50           |
| mazec フランス語(人)                  | 0         | 20           |
| ストレージ (GB)                      | 20.5      | 200          |
| シェア通信量 (GB)                     | 14.2      | 50           |

※オンプレミス版では[ご利用数量の上限]の[詳細]は表示されません。

- ユーザー別ストレージ使用量を確認する
   [ストレージ]の[詳細]を選択します。
- 毎月のシェアノート別シェア通信量を確認する
   [シェア通信量]の[詳細]を選択します。
- 契約しているプランを確認する(クラウド版)
   [ご利用数量の上限]の[詳細]を選択します。

### 3.1.3 ユーザーの削除

# 補足: 削除するユーザーのデータを引き継ぐ 削除するユーザーがオーナーの共有ドライブや音声ファイルは、ほかのユーザーに引き継ぐことができますが、共有ドライブにないノートやシェアノートは削除されます。 引き継ぐデータは、ユーザーを削除する前に、共有ドライブに移動するか、ほかのユーザーに配布します。

1. 管理ツールの[ユーザー管理]を選択します。

| ×53 | オわているコーゼーグ | \        | 株式会社メタモジューザー管           | 理 |        |   |                                                                                                    |        |               |             |
|-----|------------|----------|-------------------------|---|--------|---|----------------------------------------------------------------------------------------------------|--------|---------------|-------------|
| 234 | 名前         | ◆ ユーザーID | * グループ                  | ٠ | 管理者権限。 | • | <u>s</u> .                                                                                                    | h-JP * | <b>h</b> en • | <b>D</b> FF |
|     | 豊田達男       | 00112    | 事業企画部,企画部               |   |        | ~ | ~                                                                                                    | ~      | ~             |             |
|     | 佐々木伸介      | 00101    | 事業企画部企画部                |   |        | ~ | <ul> <li>Image: A set of the set of the</li></ul>  | ~      | ~             |             |
|     | 井上太郎       | 11111    | システム事業部,第一システム課         |   |        | ~ | <ul> <li></li> </ul>                                                                                                    | ~      |               |             |
|     | 松田堂        | 01112    | システム事業部,第一システム課         |   |        | ~ | <ul> <li></li> </ul>                                                                                                    | ~      |               |             |
|     | 大野徹        | 01113    | システム事業部,第一システム課         |   |        | ~ | <ul> <li>Image: A second second s</li></ul> | ~      |               |             |
|     | 戸田健吾       | 01114    | システム事業部,第一システム課         |   |        | Ś | ~                                                                                                    | ~      |               |             |
|     | 桂恵子        | 01228    | システム事業部,第二システム課         |   |        | ~ | ~                                                                                                    | ~      | ~             |             |
|     | 川崎浩        | 01230    | システム事業部,第二システム課         |   |        | ~ | <ul> <li></li> </ul>                                                                                                    | ~      | ~             |             |
| •   | 武田亜由美      | 01239    | システム事業部、第二システム課         |   |        | ~ | ~                                                                                                    | ~      | ~             |             |
| •   | 川原琢巳       | 01240    | システム事業部,第二システム課         |   |        | ~ | ×                                                                                                    | ~      | ~             |             |
|     | 安食雄一       | 01311    | システム開発部                 |   |        | ~ | ~                                                                                                    | ~      |               |             |
|     | 吉川孝治       | 01312    | システム開発部                 |   |        | ~ | ~                                                                                                    | ×      |               |             |
|     | 安藤貴弘       | 01313    | システム開発部                 |   |        | ~ | ~                                                                                                    | ~      |               |             |
|     | 西島京子       | 01314    | システム開発部                 |   |        | ~ | ~                                                                                                    | ~      |               |             |
|     | 西島京子       | 01314    | システム開発部<br>・ + 1/1 + 25 | ~ |        | ~ | ~                                                                                                    | ~      |               |             |

2. [登録されているユーザーの一覧]画面で、削除するユーザーをオンにします。

- 3. [選択ユーザーを削除]を選択します。
- 4. [削除されるユーザーの一覧]画面が表示されるので、[削除]を選択します。

| đ    | MetaMoJi   |          |                 |           |      | 7          | 現在たっ   | -   E       | 計畫          |
|------|------------|----------|-----------------|-----------|------|------------|--------|-------------|-------------|
|      |            |          | 株式会社メタモジューザー管理  |           |      |            |        |             |             |
| 削除   | されるユーザーの一覧 |          |                 |           |      |            |        |             |             |
|      | 名前 🔹       | ユーザーID + | グループ・           | · 管理者権限 • | 11 • | <u>s</u> . | h-JP • | <b>EN</b> * | <b>FR</b> * |
|      | 美由亜田芝      | 01239    | システム事業部,第二システム課 |           | ~    | ~          | ~      | ~           |             |
| 10.0 |            |          |                 |           |      |            |        |             |             |
| 2    | 川原琢巳       | 01240    | システム事業部,第二システム課 |           | ~    | ~          | ~      | ~           |             |

5. 削除するユーザーのデータの取り扱いを選択します。

| ユーザーリソースの扱い                                                    | ×           |
|----------------------------------------------------------------|-------------|
| -<br>削除するユーザーが所有している共有ドライブやシェアノート、音声ファイルの取り扱い方法                | まを選択してください。 |
| 口削除する<br>・<br>・<br>オーナーを変更する<br>新ル・オーナーのユーザーID<br>・<br>リストから選択 |             |
| 瓶しいオーナーのユーザーIDを指定してください。                                       |             |
| 0                                                              | K キャンセル     |

- データを引き継ぐ場合
   [オーナーを変更する]を選択して、引き継ぎ先のユーザーのユーザーIDを設定します。この場合、共有ドライブとシェアノート・音声ファイルのオーナーがほかのユーザーに変更されます。共有ドライブにないノートやシェアノートは削除されます。
- データを削除する場合
  [削除する]を選択します。
  この場合、ユーザーがオーナーの共有ドライブや、シェアノート・音声ファイルなど
  のデータが削除されます。MetaMoJiクラウドまたは MetaMoJi サーバーに保管さ
  れたデータもすべて削除されます。
- 6. [OK]を選択します。

### 3.2 ユーザーの作業

### 3.2.1 パスワードの変更

パスワードの変更には、MetaMoJi Share for Business または MetaMoJi Note for Business を 使用します。

- 1. MetaMoJi Share for Business または MetaMoJi Note for Business を開きます。
- 2. ノートー覧画面またはノート編集画面の 📃 > 「アカウント情報」をタップします。

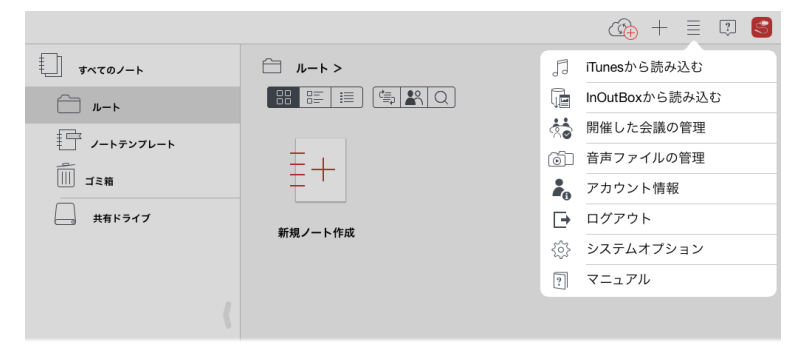

3. 「パスワードの変更」をタップします。

| キャンセルアカ  | ウント情報     | 完了       |
|----------|-----------|----------|
| 法人ID     |           | MJ766403 |
| ユーザーID   |           | 01228    |
| 名前       |           | 桂恵子      |
| 自動同期を行う  |           |          |
| 自動同期間隔   | 15分 30分   | 60分 1日   |
| 3G/LT    | E接続時にも自動同 | 期を行う 🔵   |
| パスワードの変更 |           | >        |
| 暗証番号の変更  |           | >        |

4. 現在のパスワードと新しいパスワードを入力し、「パスワードの変更」をタップします。

| 戻る      | パスワードの変更           |     |
|---------|--------------------|-----|
| 現在のバスワー | ĸ                  |     |
| •••••   |                    | 8   |
| 新しいパスワー | ド(8文字以上、64文字以下で入力) |     |
| •••••   | •                  | 0   |
| 新しいバスワー | ドの確認               |     |
| •••••   | •                  | 8   |
|         |                    |     |
|         | パスワード              | の変更 |

### 3.2.2 暗証番号の変更(iOS版)

- 暗証番号を変更する MetaMoJi Share for Business または MetaMoJi Note for Business を開きます。
- 2. ノートー覧画面またはノート編集画面の 📃 > 「アカウント情報」をタップします。

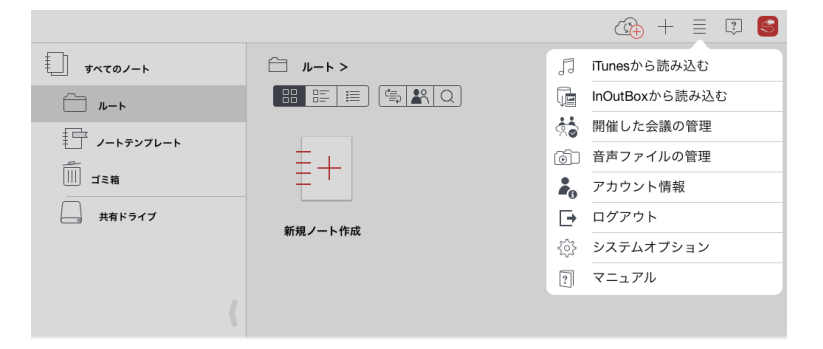

3. 「暗証番号の変更」をタップします。

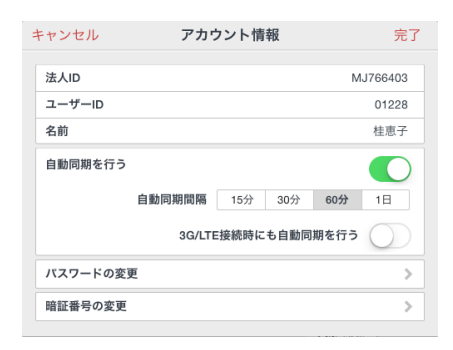

4. 現在の暗証番号を入力したあと、新しい暗証番号を入力します。

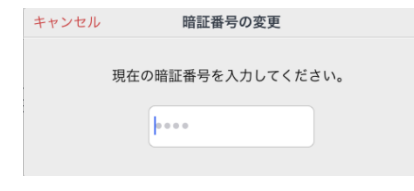

# 4 こんなときは

# 4.1 ビルトイン管理ユーザーのユーザーID・パスワードを忘れた (オンプレミス版)

ユーザーID・パスワードをリセットして、初期状態に戻します。

- 1. 管理ツールのログイン画面で、[ユーザーID・パスワードを忘れた場合]を選択します。
- 2. [リセット]を選択します。

| <u> M</u> etaMoJi |                                                                       |  |
|-------------------|-----------------------------------------------------------------------|--|
|                   | ユーザーID・バスワードのリセット                                                     |  |
|                   | ビルトイン管理ユーザーのユーザーIDとバスワードを出荷時の設定に戻すことができます。<br>法人ID MF766403 ×<br>リセット |  |

- 3. リセットを確認するメッセージが表示されるので、[OK]を選択します。
- 4. リセットが完了したら[ログイン画面に戻る]を選択します。
- 5. ログイン画面でユーザーID「admin」と初期パスワードを入力して、ログインします。

# 4.2 ユーザーがパスワードを忘れた

管理者がパスワードをリセットして、仮パスワードを発行します。

1. 管理ツールで、[ユーザー情報の変更]画面を表示します。

→ 3.1.1 ユーザー情報の変更-手順 1~2

- 2. [パスワードをリセット]をオンにします。
- 3. 仮パスワードを入力します。

| 名前(表示名)                       | 豊田達男                                                                         |
|-------------------------------|------------------------------------------------------------------------------|
| ューザーID(社員番号など)                | 00112                                                                        |
| グループ(部署などをカノマ区切りで指定)          | 事業企画部,企画部                                                                    |
| 1129-1-1                      | <ul> <li>図 バスワードをりセット</li> <li>仮パスワードを指定してくださ</li> <li>12345678 ×</li> </ul> |
| 管理者権限                         | □ 管理者にする                                                                     |
| 7 MetaMoJi Note for Business  | ☑利用する (残り36)                                                                 |
| S MetaMoJi Share for Business | ☑利用する (残り36)                                                                 |
| <mark>┣</mark> mazec 日本語      | ☑利用する (残り36)                                                                 |
| ┣ mazec 英語                    | ☑利用する (残り44)                                                                 |
| h mazec フランス語                 | □利用する (残り20)                                                                 |

- 4. [変更]を選択します。
- 5. 手順 3.で入力した仮パスワードをユーザーに連絡します。

# 4.3 ユーザーが暗証番号を忘れた(iOS版)

暗証番号を10回間違えて入力すると、クライアントアプリケーションからログアウトします。 再度ログインすると、暗証番号を設定しなおすことができます。

# 5 MetaMoJi Share for Business · MetaMoJi Note for Business の使い方

MetaMoJi Share for Business で会議をする方法や、MetaMoJi Note for Business でノートを 作成する方法については、 $\equiv$  >「マニュアル」をタップしてマニュアルをご覧ください。

# 6 技術情報

### 6.1 ユーザーの一括登録

CSV ファイルを使用して、ユーザーの登録・削除やユーザー情報の変更を一括して行うことができます。

1. Web ブラウザで次の URL ヘアクセスします。

クラウド版の URL:

https://mps101.metamoji.com/mmjeditor2/usradm/ja/blocreg.html

オンプレミス版の URL の例:

http://server.com/mmjeditor2/usradm/ja/blocreg.html

※ 下線部はお客様のサーバー環境に合わせて変更してください。

- ログイン画面が表示されたときは、管理ツールへのログインと同じ要領でログインします。
- 画面に表示される説明に従って、CSV ファイルをダウンロードして編集し、アップロードします。

CSV ファイルには、登録されているユーザーの情報がすべて出力されています。 変更がないユーザーの情報はそのままにしておきます。

### CSV ファイルの仕様

| 文字コード | UTF-8 (BOM付き)                                                              |
|-------|----------------------------------------------------------------------------|
| 改行コード | CR LF                                                                      |
| 特殊文字  | 名前・ユーザーID・グループに次の文字を使用するとき<br>は「"」で囲みます。<br>「,」 (カンマ)<br>「"」 (ダブルクォーテーション) |

- 「Name」列(名前)が重複していても、そのまま登録されます。
- 「Initial Password」列(パスワード)は半角英数字で指定します。

### CSV ファイルの編集方法

CSV ファイルの編集に使用するソフトウェアによっては、次の現象が発生する場合があります。

- CSV ファイルを開くときに文字コードを正しく指定しないと、文字化けする
- 「0」から始まるユーザーIDを使用すると、先頭の「0」が削除される

Apache OpenOffice 4.1.0 を使って次の手順で CSV ファイルを開き、編集すると、上記の現象 が発生しないことを確認しています。

- 1. OpenOffice を起動し、ダウンロードした CSV ファイルを開きます。
- 2. テキストのインポート画面で、次のように指定します。
  - [インポート]の[文字列]で「Unicode (UTF-8)」を選択します。
  - [区切りのオプション」で「区切る」を選択し、[コンマ]だけをオンにします。
  - [フィールド]で「User ID」列を選択し、[列の種類]で「テキスト」を選択します。
- 3. 「OK」をクリックします。

### 6.2 プロキシサーバーを経由して利用する場合(クラウド版)

次のプロキシサーバーを経由した環境で動作確認を行っています。

```
Squid 3.1.10
```

プロキシサーバーを経由して、下記の URL にアクセスできるようにしてください。

```
https://mps.metamoji.com/*
https://mps101.metamoji.com/*
http://download.metamoji.com/*
```

※末尾の「\*」は任意のパスを示します。

- ※ MetaMoJi Share for Business を使用する場合は、https 通信を模した独自プロトコルでのアクセ スを含みます。
- ※ クライアントアプリケーションで Microsoft Office 製品のデータを読み込むときは、Google ドライ ブの機能を利用します。Google ドライブの機能を利用するためのプロキシ環境の設定について は、Google の情報をご覧ください。

クライアントアプリケーションでは、OSの次の場所で設定しているプロキシサーバーの情報 が利用されます。

iOS の場合

「設定」>「Wi-Fi」のネットワーク設定の「HTTP プロキシ」>「手動」

※「自動」や「認証」がオンの場合には対応していません。

Windows の場合

```
[PC 設定] > [ネットワーク] > [プロキシ]
```

※[自動構成スクリプトを使う]がオンの場合には対応していません。

# 6.3 ほかのアプリケーションとの連携 (iOS 版)

カスタム URL スキームを使用して、iOS 上のほかのアプリケーションと連携できます。 MetaMoJi Share/Note for Business Ver.2 カスタム URL スキーム仕様情報 (snbv2\_custom\_url\_scheme\_ja.pdf) をご覧ください。